## Instructions for Faculty to Sign Accommodation Letters

1. You will receive an email stating that an accommodation letter has been created for a student in your class. The email will provide you with the student name and course information.

To view and sign the letter, please Log into Accommodate by following the link in the email: <u>https://uml-accommodate.symplicity.com/faculty/index.php</u>

If you are not logged in automatically, use your UML email address and password for login information.

2. Once logged in, select "Accommodation Letters".

| Home   | Accommodation Letters | Courses        | Resources                              | My Account                                                                                                    |                 |
|--------|-----------------------|----------------|----------------------------------------|----------------------------------------------------------------------------------------------------|-----------------|
| Welcom | e, Adria              |                |                                        |                                                                                                    | 3 🖶 🕉 🗷 Log Out |
| A YOU  |                       | idate your pas | SSWORD NOW. Lea                        | am more about password strength.                                                                                                    |                 |
| O Per  | ING STARTED           |                | NEWS FEED<br>ANN<br>Wee<br>Acco<br>Dis | NOUNCEMENT<br>Icome to Accommodate<br>commodate is the new platform for all of your<br>ability information. Through Accommodate, you can:<br>Book appointments<br>Request accommodations for the semester<br>Book a spot in the Testing Center<br>Sock as pot in the Testing Center<br>See the latest news and reminders<br>information on how to log in and navigate site,<br>ase <u>VISIT OUR WEBSITE</u> or call 978-934-4574. | SHORTCUTS       |

3. Scroll to the bottom of the page to see a list of all accommodation letters for the semester. Find the student who has submitted the request and click the edit button (paper with a pencil).

| Home      | Accommodation Letters                         | Courses R       | esources | My Account             |                    |                                |                               |            |  |  |  |
|-----------|-----------------------------------------------|-----------------|----------|------------------------|--------------------|--------------------------------|-------------------------------|------------|--|--|--|
| Welcome   | , Adria Brubaker.                             |                 |          |                        |                    |                                | 8                             | 🔂 🛞 Log Ol |  |  |  |
| Acc       | Accommodation Letters                         |                 |          |                        |                    |                                |                               |            |  |  |  |
|           | Keywords<br>Searches title and<br>description |                 |          |                        | Course             |                                | P                             |            |  |  |  |
|           | Semester                                      |                 |          | P                      | ]                  |                                |                               |            |  |  |  |
| Apply     | Search                                        |                 |          |                        | Sent/Submitted     | Clear                          | Clear to                      | Select     |  |  |  |
| ltems 1-3 | of 3                                          |                 |          |                        |                    |                                |                               |            |  |  |  |
| Actions   | Subject                                       |                 |          | Accommo                | lation Request     | Course                         | Sent/Submitted 🔻              | Signature  |  |  |  |
|           | Renewal Request Decision                      |                 |          | A00012-20              | 18/Carley Prevo    | Sample Fall Class 1<br>(SAFA1) | November 15, 2018, 3:02<br>pm | Requested  |  |  |  |
| 0 🖻       | Accommodation Request - E<br>Delivered        | Equipment/Accom | modation | A00006-20<br>Yoshimura | 18/Kaitlin         | Sample Fall Class 1<br>(SAFA1) | October 31, 2018, 1:13 pm     | Requested  |  |  |  |
| 0         | test                                          |                 |          | A00001-20              | 18/Carlie Astudent | Sample Fall Class 1<br>(SAFA1) | October 03, 2018, 12:10<br>pm | Signed     |  |  |  |

4. Review the approved accommodations and then type your name in the signature box. Some accommodations may refer you to the "Resources" tab, where you can find more information about what the accommodation is and how to provide it. When completed, click Save.

Optional: you have the ability to print these accommodation letters or save them as PDFs using the available buttons if you prefer to store them outside of the system.

| Save Print Letter   | Generate PDF × Cancel * indicates a required field                                                                         |
|---------------------|----------------------------------------------------------------------------------------------------|
| Send Notification   |                                                                                                    |
| Subject             | Renewal Request Decision                                                                                                   |
|                     |                                                                                                    |
| HIML Body           | Dear Carley,                                                                                                    |
|                     | Thank you for submitting your request with the Office of Accessibility Services. Your semester request has been processed. |
|                     | Use of laptop for exam/Typing essay exams only                                                                             |
|                     | Sample Fall 2018                                                                                                    |
|                     | Sample Fall Class 2 (SAFA2)                                                                                                |
|                     | Sample Fall Class 1 (SAFA1)                                                                                                |
|                     | Extended time for exams and quizzes/1.5x                                                                                   |
|                     | Sample Fall 2018                                                                                                    |
|                     | Sample Fall Class 2 (SAFA2)                                                                                                |
|                     | Sample Fall Class 1 (SAFA1)                                                                                                |
|                     | Please contact us if you have any further questions.                                                                       |
|                     | Brandon Drake                                                                                                    |
| Sent/Submitted      | November 15, 2018, 3:02 pm                                                                                                 |
| Recipient Signature |                                                                                                    |
|                     |                                                                                                    |
|                     | Please electronically sign below.                                                                                          |
|                     | Your Signature*                                                                                                    |
|                     |                                                                                                    |
|                     |                                                                                                    |
|                     |                                                                                                    |
|                     |                                                                                                    |
|                     |                                                                                                    |
|                     |                                                                                                    |
| R Save Print Letter | Generate PDF X Cancel                                                                                                    |

5. You're done! You will receive a confirmation email that you have signed the accommodation letter.

## ADDITIONAL TIPS

You can now view your entire class roster to see who in your class has accommodations.

1. Click on the "Courses" tab.

| Home        | Accommodation Letters                    | Courses | Resources      | My Account                                                                                          |                  |        |  |  |  |  |  |  |
|-------------|------------------------------------------|---------|----------------|----------------------------------------------------------------------------------------------------|------------------|--------|--|--|--|--|--|--|
| Welcom      | Welcome, Adria Brubaker. 3 🖶 🛠 🗷 Log Out |         |                |                                                                                                    |                  |        |  |  |  |  |  |  |
| 🔔 Υοι       | ur password is weak. Please up           | da pas  | sword now. Lea | arn more about password strength.                                                                   |                  |        |  |  |  |  |  |  |
|             |                                          |         |                |                                                                                                    |                  |        |  |  |  |  |  |  |
| GETT        | TING STARTED                             |         | NEWS FEED      | Show Me                                                                                             | SHORTCU          | TS     |  |  |  |  |  |  |
| <u> Acc</u> | Account Created                          |         |                | NOUNCEMENT                                                                                          | 🔞 <u>Room Bo</u> | ooking |  |  |  |  |  |  |
| O Per       | sonal Profile                            |         | Wel            | Icome to Accommodate                                                                                |                  |        |  |  |  |  |  |  |
|             |                                          |         | Dis            | commodate is the new platform for all of your<br>ability information. Through Accommodate, you can: |                  |        |  |  |  |  |  |  |
|             |                                          |         |                | <ul> <li>Book appointments</li> </ul>                                                               |                  |        |  |  |  |  |  |  |
|             |                                          |         |                | Request accommodations for the semester                                                             |                  |        |  |  |  |  |  |  |
|             |                                          |         |                | Book a spot in the Testing Center     View and upload your documentation                            |                  |        |  |  |  |  |  |  |

2. Click the course you are interest in seeing.

| Course Cat           | alog Past Courses                                                                                                    |        |                  |                   |              |            |  |  |  |  |  |
|----------------------|----------------------------------------------------------------------------------------------------|--------|------------------|-------------------|--------------|------------|--|--|--|--|--|
| Keywords<br>Semester | Keywords     Select     Clear     to     Select     Clear       Semester     End Date     Select     Clear     to     Select     Clear |        |                  |                   |              |            |  |  |  |  |  |
| Apply Sear           | ch 💲                                                                                                    |        |                  |                   |              |            |  |  |  |  |  |
| Actions              | Title 🔺                                                                                                    | Code 🔺 | Start Date 🔺     | End Date 🔺        | Start Time 🔺 | End Time 🔺 |  |  |  |  |  |
| Q                    | Sample Fall Class 1                                                                                                    | SAFA1  | August 20, 2018  | December 21, 2018 | 9:00 am      | 10:15 am   |  |  |  |  |  |
| Q                    | Sample Spring Class 1                                                                                                    | SASP1  | January 01, 2019 | May 10, 2019      | 9:00 am      | 11:00 am   |  |  |  |  |  |
| Items 1-2 of 2       |                                                                                                    |        |                  |                   |              |            |  |  |  |  |  |

3. Click "Enrolled Students".

| Home   | Accommodation L                                     | etters Co  | ourses | Resources | My / | Account      |                            |  |     |  |
|--------|-----------------------------------------------------|------------|--------|-----------|------|--------------|----------------------------|--|-----|--|
| Welcom | Welcome, Adria Brubaker.                            |            |        |           |      |              |                            |  |     |  |
| San    | Sample Fall Class 1 (SAFA1) software by symplicity* |            |        |           |      |              |                            |  |     |  |
| Cour   | se Details Enrolled                                 | d Students | Room E | Bookings  | Exam | Course Notes |                            |  |     |  |
| ×c     | Course INFO                                         |            |        |           |      |              |                            |  |     |  |
|        |                                                     |            |        |           |      |              | Fri, July 6, 2018, 4:52 pm |  |     |  |
| _      |                                                     |            |        |           |      |              |                            |  | By: |  |

4.View your entire class roster. The last two columns on the right will indicate if someone needs a note taker and what accommodations they have been approved for.

| Last ▼<br>Name | First 🔺<br>Name | Student 🔺<br>ID | Major                             | Email                     | Class 🔺<br>Level | Graduation 🔺<br>Date | Note<br>Taker | Accommodations                                                           |
|----------------|-----------------|-----------------|-----------------------------------|---------------------------|------------------|----------------------|---------------|--------------------------------------------------------------------------|
| Waltman        | Alease          | Test1240        | Electrical                        | awaltman@example.edu      | Junior           | -                    | ×             | N/A                                                                      |
| Hilaire        | Armando         | Test1238        | Media and Cultural<br>Studies     | ahilaire@example.edu      | Sophomore        | -                    | ×             | N/A                                                                      |
| Niswonger      | Во              | Test1241        | Envir Studies & Civic<br>Urbanism | bniswonger@example.edu    | Junior           | -                    | *             | Alternative Text Format 1.5x                                             |
| Mauney         | Bryce           | Test1239        | International Business            | bmauney@example.edu       | Sophomore        | -                    | ×             | N/A                                                                      |
| Prevo          | Carley          | Test1234        | Music                             | <u>cprevo@example.edu</u> | Freshman         | -                    | ×             | Typing essay exams only<br>Permission to audio record<br>lecture<br>1.5x |
| Astudent       | Carlie          | Test1243        | Business                          | sevans@symplicity.com     | Senior           | -                    | ×             | 1.5x                                                                     |
| Londono        | Clark           | Test1246        | English                           | clondono@example.edu      | Graduate         | -                    | ×             | N/A                                                                      |